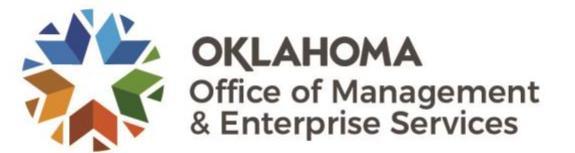

If you have never logged into PeopleSoft Employee Self-Service, you will need to contact the OMES Service Desk by <u>email</u> or 405-521-2444 for a temporary password.

Once you have access, follow the steps below to update your preferred contact information:

• Go to <u>corehr.ok.gov</u> in a web browser. Enter your employee or user ID (for DHS employees) and your password. Click **Sign In.** 

| ORACLE                           |  |
|----------------------------------|--|
| PEOPLESOFT ENTERPRISE            |  |
| User ID:<br>Password:<br>Sign In |  |
| Forgot your password?            |  |

• Navigate to the menu on the left and select Self Service.

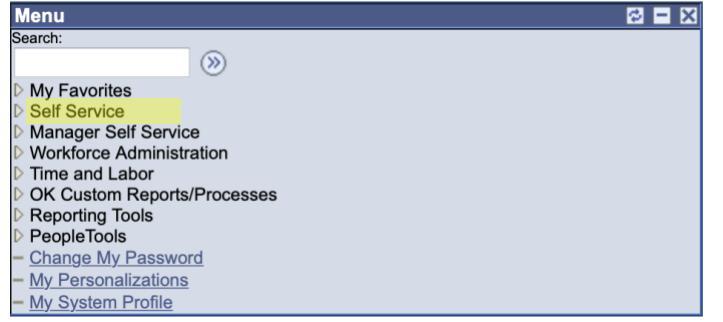

• Under the Personal Information section, select **Phone Numbers**.

| Main Menu >                                                                                                    |                                                                                                    |
|----------------------------------------------------------------------------------------------------|----------------------------------------------------------------------------------------------------|
| Self Service                                                                                                    |                                                                                                    |
| Navigate to your self service information and activities.                                                               |                                                                                                    |
| Time Reporting<br>Report and review your time, schedules, request absences and more.<br>Report Time<br>User Preferences | Personal Information   Review and update your personal information.   Personal Information Summary   Home and Mailing Address   Phone Numbers   Email Addresses   Email Addresses   Emergency Contacts |
|                                                                                                    |                                                                                                    |

- Enter your primary work number (desk phone or cell phone) in the **Business** telephone field. Ensure the checkbox is selected under the **Preferred** heading so this number will be displayed correctly in Office 365.
  - If you have a secondary state-owned device, enter that in the **Mobile** section.
  - If you enter your personal cell phone number in the Mobile field, please note that it colleagues **will** be able to view it in O365.
- Click the **Save** button to ensure the correct business phone number is on file.

## **Phone Numbers**

Enter your phone numbers below.

| Phone Numbers<br><u>Phone Type</u> | <u>*Telephone</u> | Extension Preferred |        |
|------------------------------------|-------------------|---------------------|--------|
| Business                           | 555/555-555       |                     | Delete |
| Mobile                             |                   |                     | Delete |

| Add a | a Phone | Number |
|-------|---------|--------|
|-------|---------|--------|

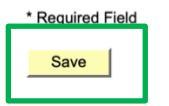